## Stand alone

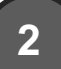

### Plug in a USB thumb drive

**Note:** USB thumb drive not included.

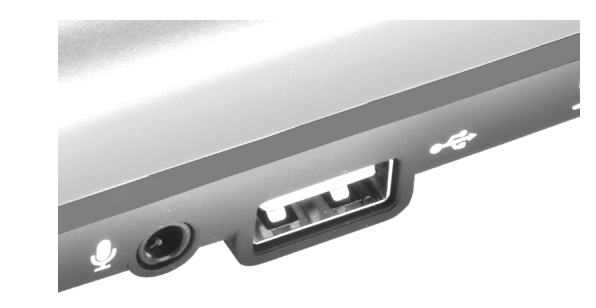

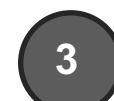

# Optional: add a microphone to record game commentary

You can connect a microphone to record game commentary. The Rocket will accept pow-

ered or unpowered microphones, as long as they have a 3.5mm microphone jack.

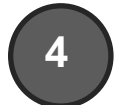

### Start recording

Check to make sure the **Green LED** on the front of Rocket is on. This means you are ready to record.

Then click the red **Record** button to start recording. Click again to stop recording.

Wait until the Red record ring stops flashing before removing the USB thumb drive.

HD PVR Rocket records video in MP4 format, which is compatible with iMovie for the Mac and Sony Vegas on a PC, plus many other popular editing applications.

## **PC** connected

| 2 |  |
|---|--|
|   |  |

### Download and install Hauppauge Capture on your PC

To use the HD PVR Rocket to record, edit and upload your game play on a Windows -PC, you will need to install the **Hauppauge Capture** application on the PC where you will be recording.

- Go to:

http://www.hauppauge.com/rocket

- Download and install the Hauppauge Capture application

- Reboot your PC
- Hauppauge Capture is now installed

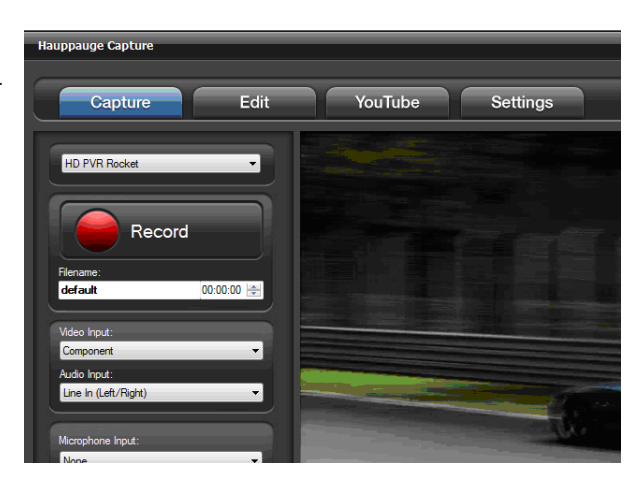

# 3

the second of the

## Optional: add a microphone to record game commentary

You can connect a microphone to HD PVR Rocket to record game commentary. The

Rocket will accept powered or unpowered microphones, as long as they have a 3.5mm microphone jack.

Volume adjustment is done in the **Hauppauge Capture** application.

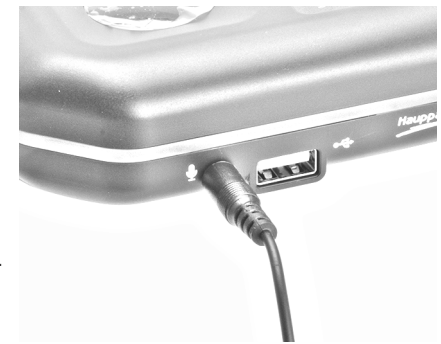

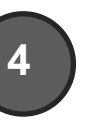

### Start recording

Check to make sure the **Green LED** on the front of Rocket is on. This means you are ready to record.

Click the **Record** button on Hauppauge Capture. Click again to stop recording.

Your videos are stored in the **MyVideos** folder on your Windows PC.

## **HD PVR Rocket**

www.hauppauge.com/rocket

### **HD PVR Rocket front**

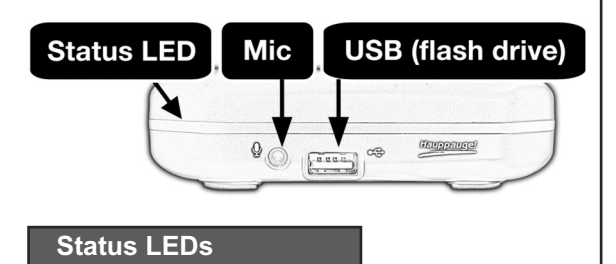

Blinking blue - no video Blinking red - no thumb drive Blinking green - HDCP Solid green - Ready to record! Red record ring - Recording!

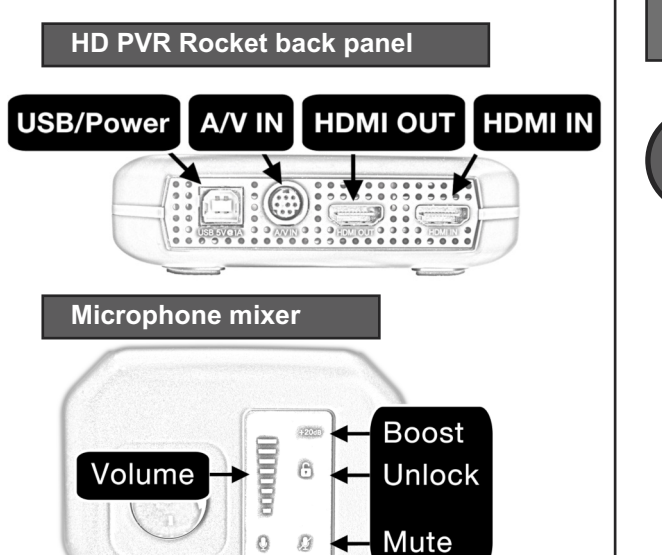

## Stand alone

## Connect Rocket to your game system

Xbox 360, Xbox One, PC, WiiU, PS4

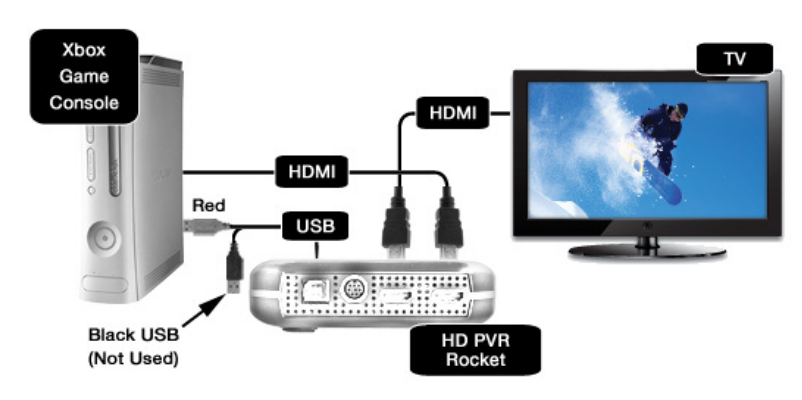

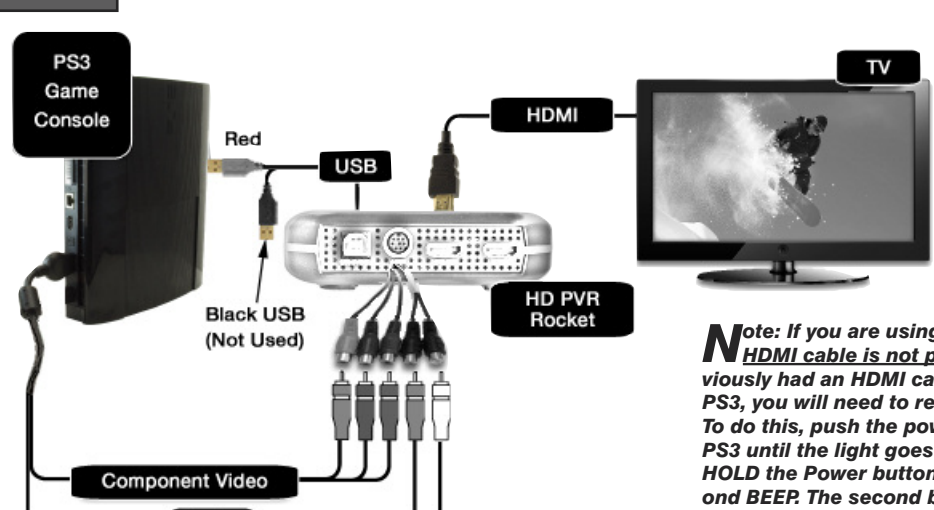

### PC connected

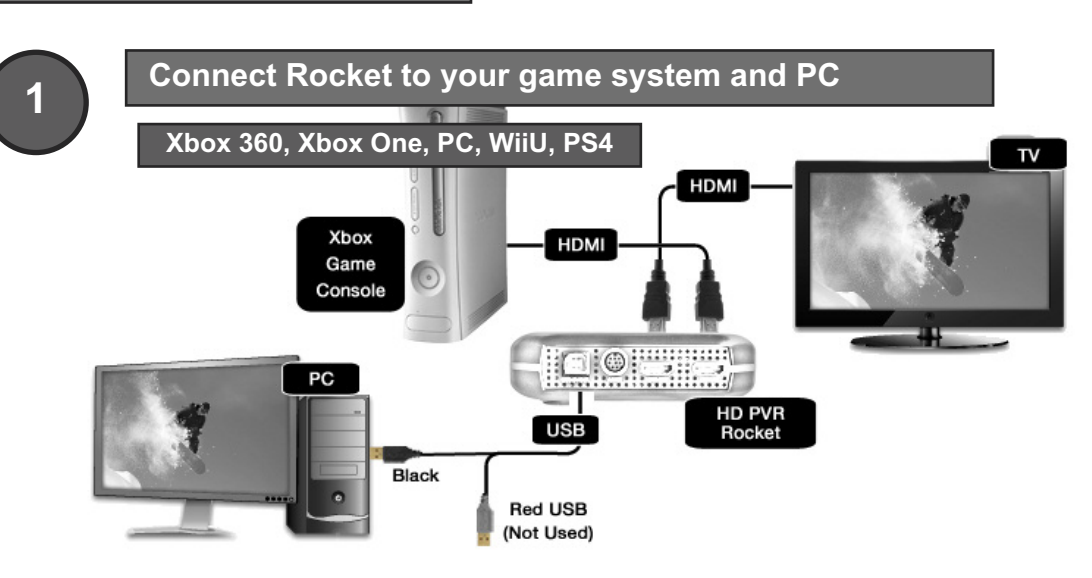

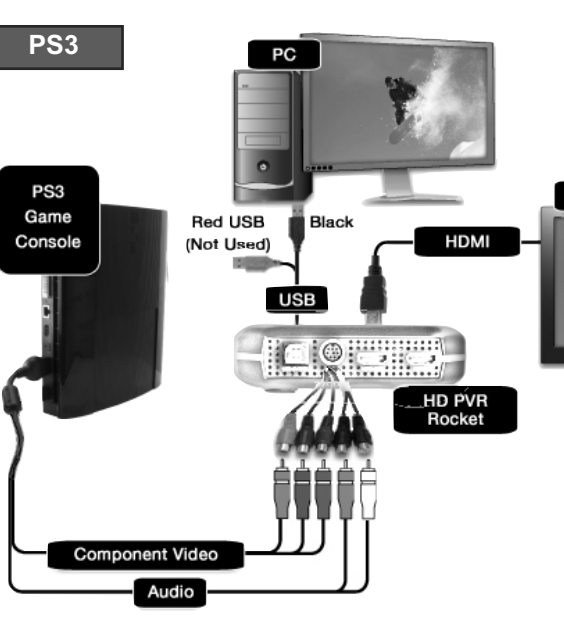

Audio

PS3

Note: If you are using a PS3, <u>make sure your</u> <u>HDMI cable is not plugged in</u>. If you had previously had an HDMI cable plugged in to your PS3, you will need to reset the PS3 video output. To do this, push the power button the front of the PS3 until the light goes Red. Then, PUSH and HOLD the Power button until you hear the second BEEP. The second beep means the video mode has been reset and you should now have video coming from the PS3.

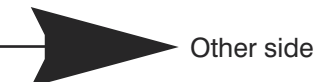

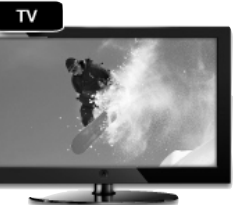

Note: If you are using a PS3, make sure your HDMI cable is not plugged in. If you had previously had an HDMI cable plugged in to your PS3, you will need to reset the PS3 video output.

To do this, push the power button the front of the PS3 until the light goes Red. Then, PUSH and HOLD the Power button until you hear the second BEEP. The second beep means the video mode has been reset and you should now have video coming from the PS3.